# **Boletim Técnico**

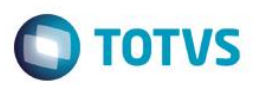

## Alteração do Menu Gerência de Finanças

| Produto  | : | Microsiga Protheus® - Controle de Lojas - Versão 11 |                    |   |          |
|----------|---|-----------------------------------------------------|--------------------|---|----------|
| Chamado  | : | TPDPV4                                              | Data da publicação | : | 01/09/14 |
| País(es) | : | Bolívia                                             | Banco(s) de Dados  | : | Todos    |

Efetuada a alteração no Controle de Lojas (SIGALOJA), com a retirada das rotinas Baixas a Receber (FINA070) e Baixas Pagar Man (FINA080) do menu Gerência de Finanças, para atender a Legislação Boliviana.

### Procedimento para Configuração

1. No Configurador (SIGACFG), acesse Ambientes/Cadastros/Menus.

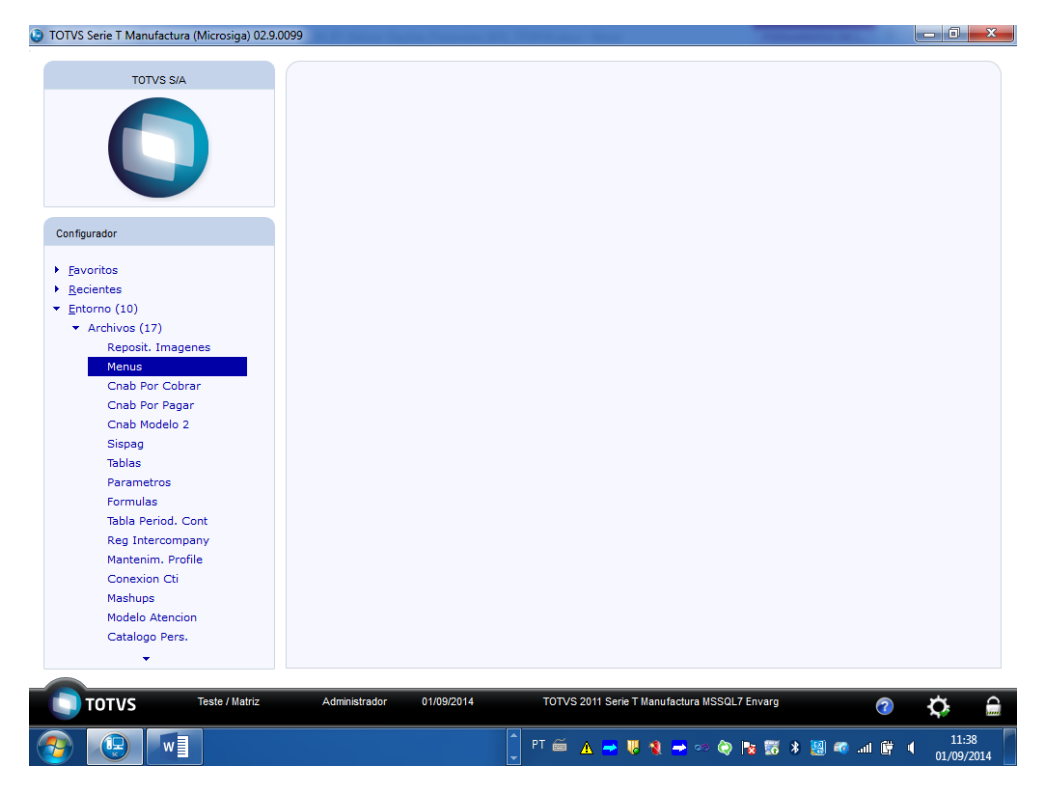

2. Selecione o menu Controle de Lojas.

0

|                                      |                            | 9          |
|--------------------------------------|----------------------------|------------|
| TOTVS Serie T Manufactura (Microsiga | J) 02:9:0099               |            |
|                                      |                            |            |
| TOTVS S/A                            |                            |            |
|                                      |                            |            |
|                                      |                            |            |
| Coloniana Inc. manua                 |                            |            |
| seleccione los menus                 |                            |            |
| Menu                                 | Directorio                 | * <u>~</u> |
| Activo Eilo                          | Disceloring (              |            |
| Activo Fijo                          | isystematy                 | ×          |
| Autonartes                           | systemary<br>Isustemarni   |            |
| Business Process Management          | systemary                  |            |
| Call Center                          | ayatoma yi<br>Isiyatoma yi |            |
| Capacitacion                         | systemary                  |            |
| Cargos y Sueldos                     | Systemary                  |            |
| Compres                              | loyetemary                 | =          |
| Configurador                         | lovetemarn)                |            |
| Contabilidad                         | Systemarol                 |            |
| Contabilidad de Gestion              | Systemarch                 |            |
| Control de Auditoria                 | (systemaro)                |            |
| Control de Derechos de Autor         | \systemarq\                |            |
| Control de Documentos                | (systemary)                |            |
| Control de No Conformidades          | Isstemarg                  |            |
| Control de Tiendas                   | \systemarq\                |            |
| Customer Relationship Management     | \systemarg\                |            |
| Demandas Laborales                   | \systemarg\                |            |
| Easy Accounting                      | \systemarg\                |            |
| Easy Drawback Control                | \systemarg\                |            |
| Basy Export Control                  | \systemarg\                |            |
| Easy Financing                       | \systemarg\                |            |
| Basy Import Control                  | \systemarg\                |            |
| Especificos                          | \systemarg\                |            |
| Evaluacion y encuesta de desempeno   | \systemarg\                |            |
| Facturacion                          | lsystemargl                |            |
| Field Service                        | lsystemargl                |            |
| Financiero                           | lsystemargl                |            |
| Gestion Agricola                     | \systemarg\                | Ŧ          |
|                                      |                            |            |

- 3. Na lista de opções do menu Controle de Lojas, clique na rotina Gerência Finanças.
- 4. Clique na opção Adicionar.

| OTVS Serie T Manufactura (Microsiga) 02.9.0099 | A Design Property and Address of the |                          |                     |
|------------------------------------------------|--------------------------------------|--------------------------|---------------------|
| TOTVS S/A                                      |                                      |                          |                     |
| onfiguracion de Menus                          |                                      |                          | <b>X</b>            |
| ciones:                                        | Nuevo menu:                          |                          |                     |
| Control de Tiendas                             | Adicionar - >                        | Gestion Ventas           |                     |
| Actualizaciones                                | << <u>R</u> etirar                   | 🔁 Gestion Finanzas       |                     |
| 🗈 🛅 &Consultas                                 | Nuevo <u>G</u> rupo                  | Asiento Estandar         |                     |
| 🗈 🧰 &Informes                                  | Nuevo įtem                           | Monedas                  |                     |
| AMiscelanea                                    | Detalles                             | - Modalidades            |                     |
| Archivos                                       | tover hacia arribi                   |                          |                     |
| τ. 🗎 Δiustes                                   | lover hacia abajo                    |                          |                     |
|                                                | Generar                              |                          |                     |
|                                                | Cerrar                               |                          |                     |
| W WORKDW                                       |                                      | Cuentas Por Pagar        |                     |
|                                                |                                      | Bajas Por Cobrar         |                     |
|                                                |                                      | 🔄 Bajas Pagar Man        |                     |
|                                                |                                      | ···· 🔲 Bajas Pagar Autom |                     |
|                                                |                                      | 🔲 Transferencia          |                     |
|                                                |                                      | Dordero                  |                     |
|                                                |                                      | ··· 🔲 Ger.cheques Pagar  |                     |
|                                                |                                      | 🔲 Recibo                 |                     |
|                                                |                                      | 🔲 Borrar Recibo          |                     |
|                                                |                                      | <u> </u>                 |                     |
| grama.<br>Iulo:                                | Programa: FIN<br>Modulo: SIG         | A070                     |                     |
|                                                | 40000. SIS                           |                          |                     |
|                                                |                                      | · · ·                    | 44.20               |
|                                                | PT 🚎 🔺 🔫 👯 🚷                         | 🗕 🗢 🔕 🍢 📅 🗱 🦉 🚳 💷 📴 🖣    | 11:39<br>01/09/2014 |

5. Em seguida, selecione a rotina Baixas a Receber (FINA070) e clique na opção Remover.

Este documento é de propriedade da TOTVS. Todos os direitos reservados. ©

Este documento é de propriedade da TOTVS. Todos os direitos reservados. ©

**TOTVS** 

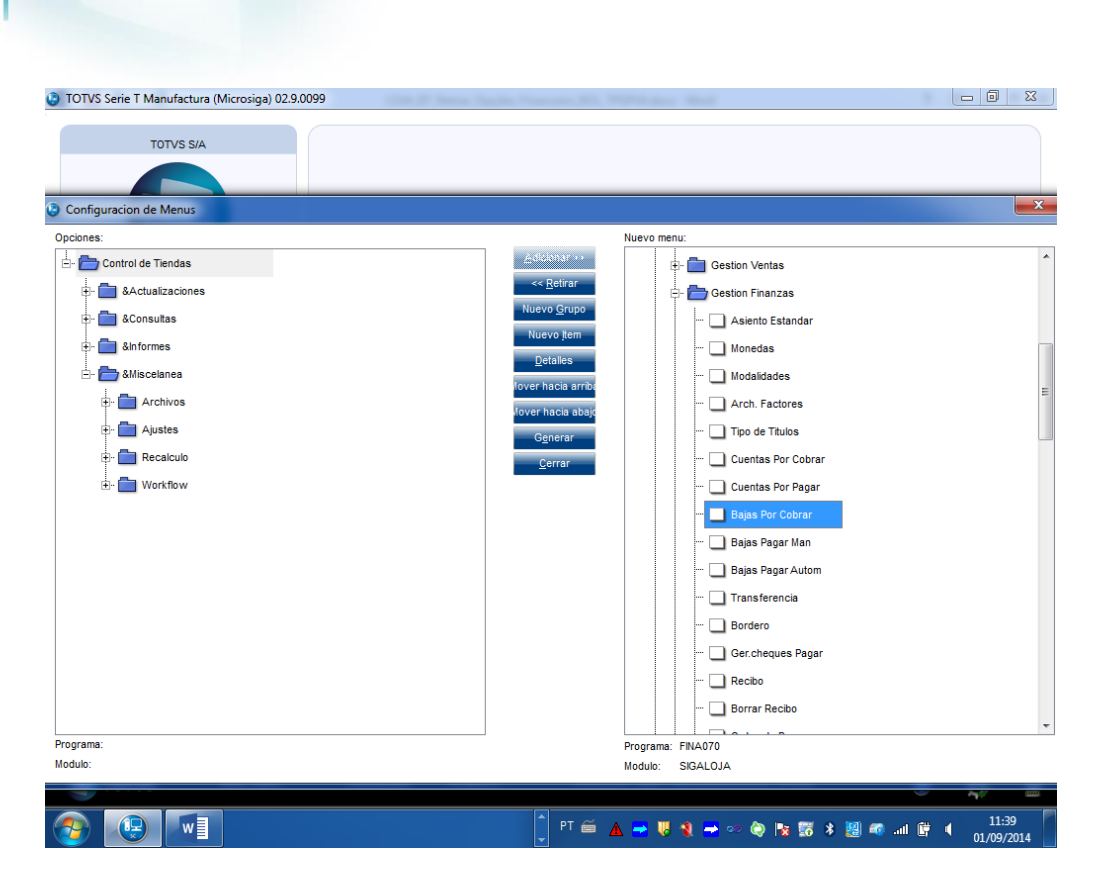

**TOTVS** 

6. Logo após, selecione a rotina Baixas Pagar Man (FINA080) e clique na opção Remover.

| TOTVS Serie T Manufactura (Microsiga) 02.9.0099                                                                                                    | Saulte, Francess, MA, WHITE days: West                                                                                                    |                                                                                                    |
|----------------------------------------------------------------------------------------------------|----------------------------------------------------------------------------------------------------|----------------------------------------------------------------------------------------------------|
| TOTVS SIA                                                                                                    |                                                                                                    |                                                                                                    |
| Configuracion de Menus                                                                                                    |                                                                                                    |                                                                                                    |
| Opciones:<br>Control de Tiendas<br>Actualizaciones<br>Actualizaciones<br>Antormes<br>Alfiscelanea<br>Archivos<br>Austes<br>Recalculo<br>Control de Tiendas<br>Austes<br>Workflow | Nuevo menu:<br>Addbunar >>><br><< Retrar<br>Nuevo gerupo<br>Nuevo gerupo<br>Nuevo gerupo<br>Nuevo gerupo<br>Cover hacia ambu<br>Nover hacia ambu<br>Nover hacia ambu<br>Nover hacia ambu<br>Sover hacia ambu<br>Sover ha |                                                                                                    |
| Programa:                                                                                                    | Programa: FINA080                                                                                                    |                                                                                                    |
|                                                                                                    | Modulo: SIGALOJA<br>PT ≅ ▲ → U N → ∞ @ № 55 \$ 8                                                                                                    | مر المراجع (11:43 مر المراجع (11:43 مر)) مراجع (11:43 مر المراجع (11:43 مر)) مراجع (11:43 مر المراجع (11:43 مر)) مراجع (11:43 مر المراجع (11:43 مر)) مراجع (11:43 مر) مراجع (11:43 مر)) مراجع (11:43 مر) مراجع (11:43 مر)) مراجع (11:43 مر) مراجع (11:43 مر)) مراجع (11:43 مر) مراجع (11:43 مر)) مراجع (11:43 مر)) مراجع (11: |

7. Confirme a geração do novo menu Controle de Lojas (SIGALOJA).

**Boletim Técnico** 

# Este documento é de propriedade da TOTVS. Todos os direitos reservados. ©

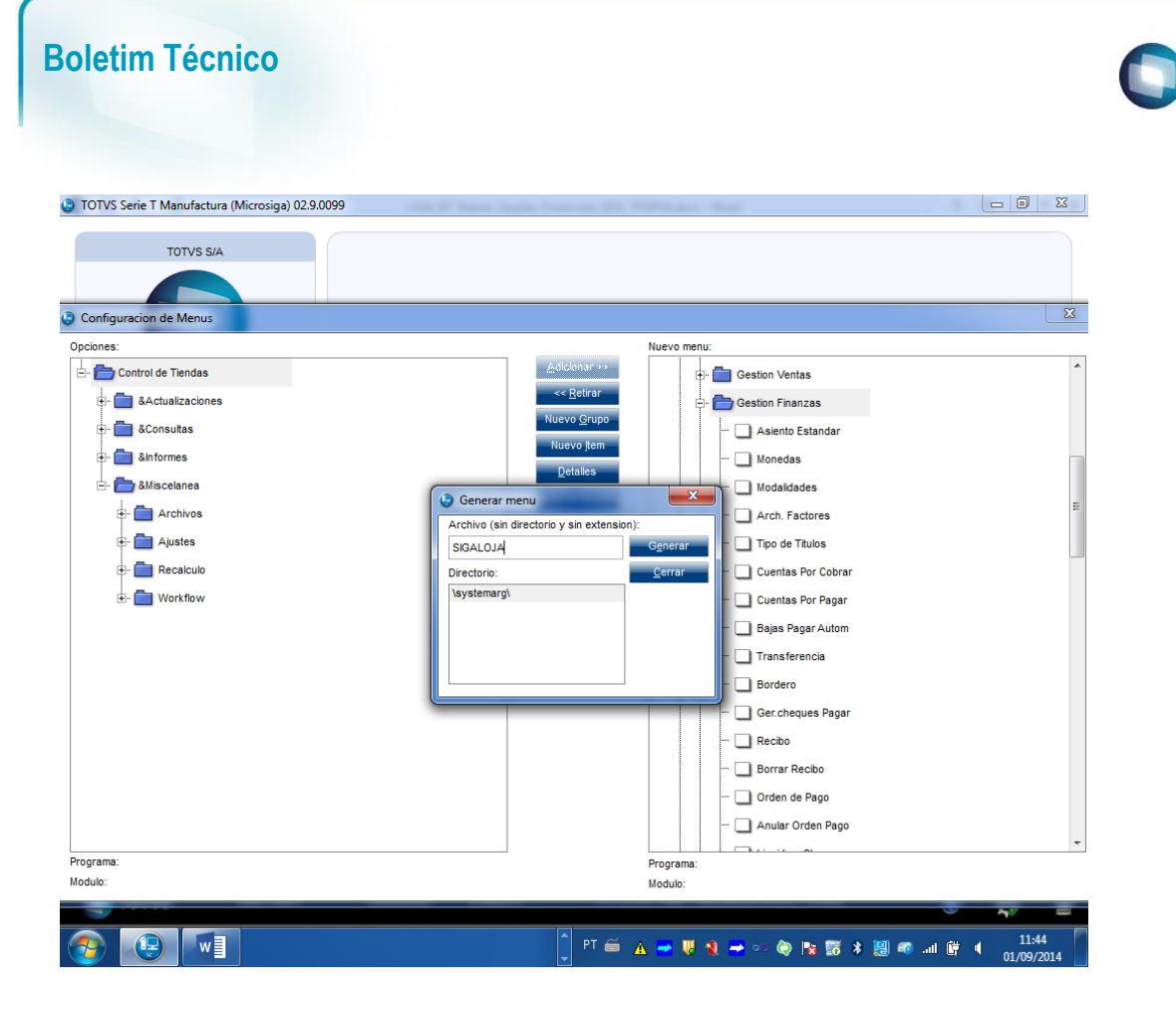

## Procedimento para Utilização

1. No Controle de Lojas (SIGALOJA), acesse Atualizações/Gerência Finanças.

Observe que as rotinas Baixas a Receber (FINA070) e Baixas Pagar Man (FINA080) não estão disponíveis no menu Gerência de Finanças.

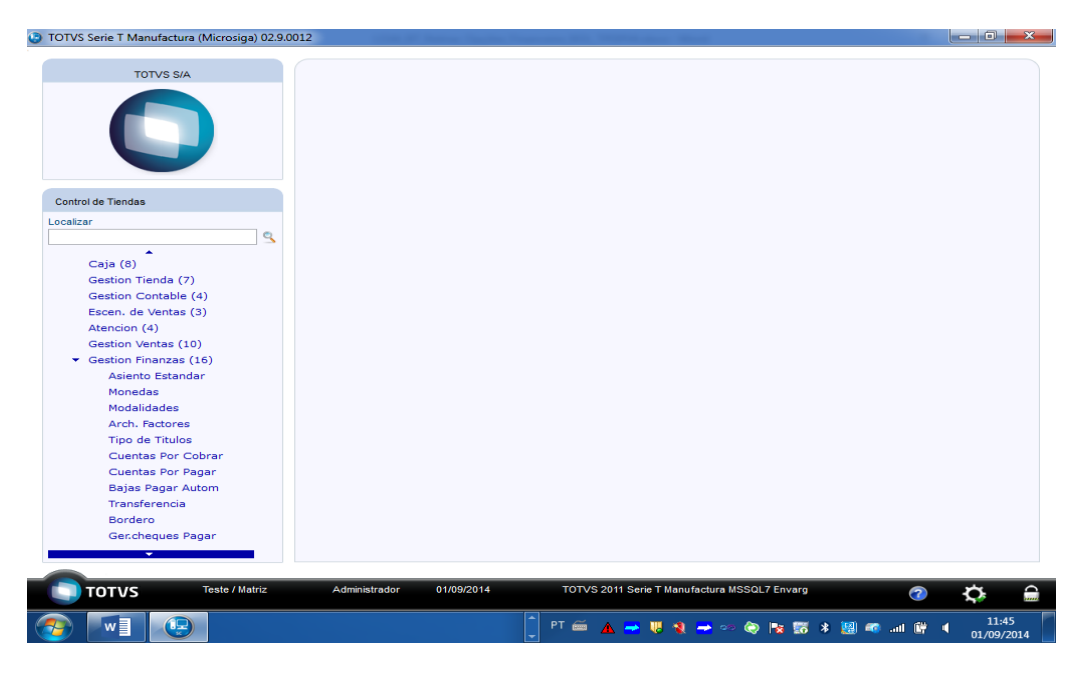

TOTVS

.

# **Boletim Técnico**

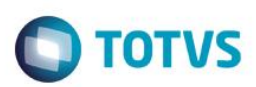

# Informações Técnicas

| Rotinas Envolvidas    | FINA070 - Baixas a Receber<br>FINA080 - Baixas Pagar Man |
|-----------------------|----------------------------------------------------------|
| Sistemas Operacionais | Windows®                                                 |